### Android / Tablet healow Instructions

#### Step 1: Click on "Play Store"

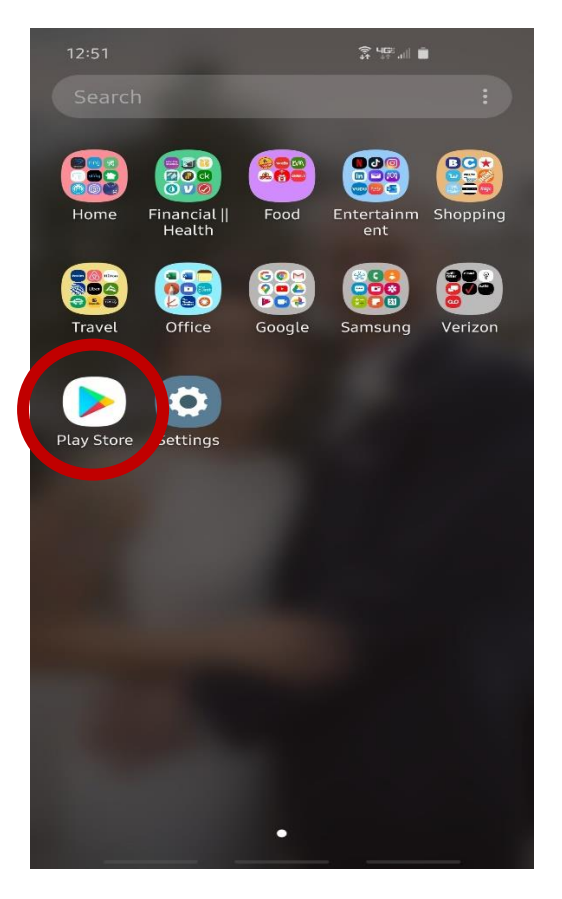

### Step 3: Click "Install"

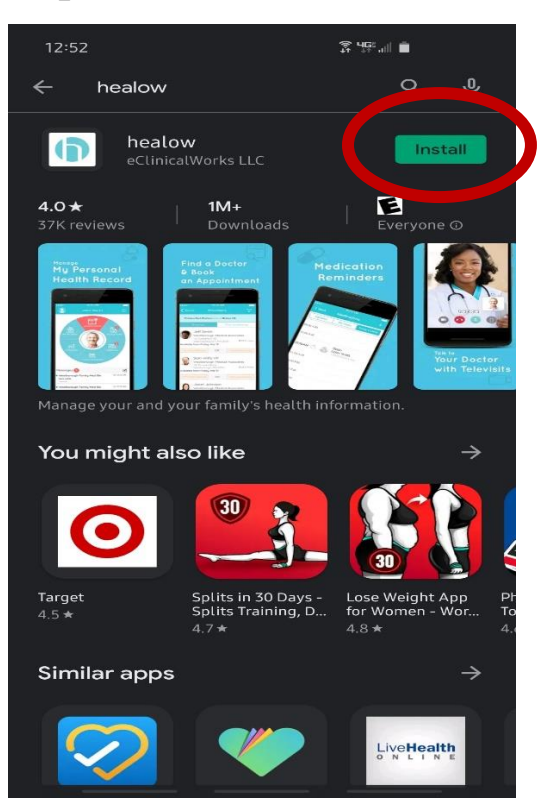

#### Step 2: Search "healow"

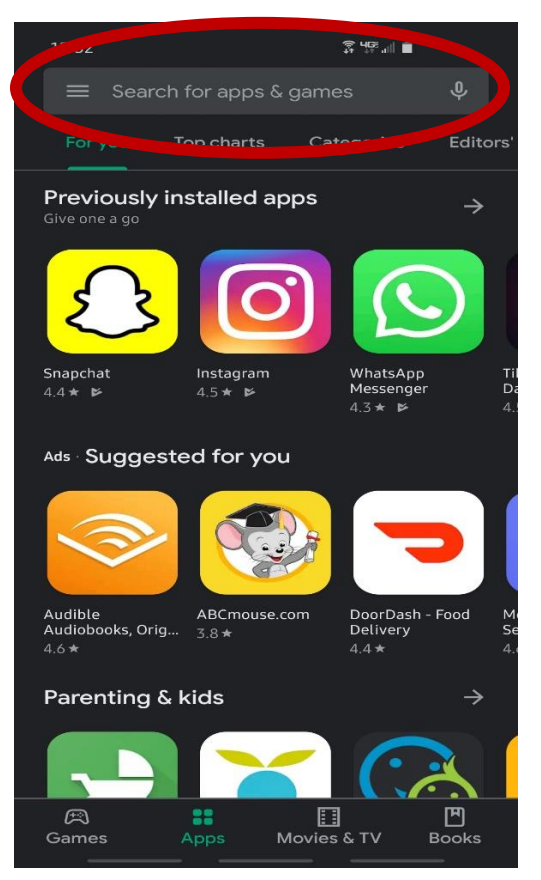

### Step 4: Once downloaded, click "Open"

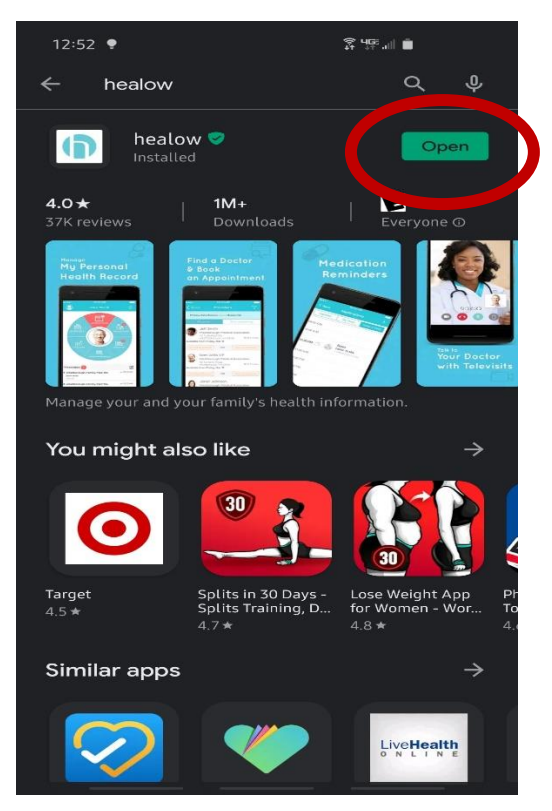

#### Step 5: Click "Get Started"

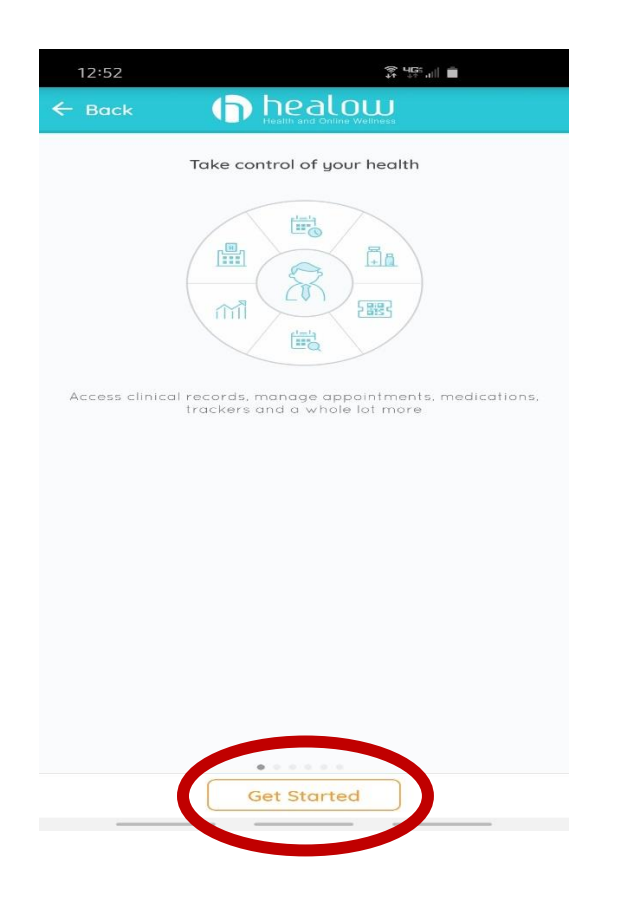

#### Step 7: Enter practice code "AEEJAD"

| 12:52 S 🖓 🎼 🗎                                                                                                    |
|----------------------------------------------------------------------------------------------------|
| ← Back                                                                                                    |
| has given you online access to your health<br>record                                                                                                    |
|                                                                                                    |
| OR                                                                                                    |
| Please enter the code given to you by your doctor's office <b>OR</b> enter your doctor's contact                                                             |
| number.                                                                                                    |
| AEEJAD                                                                                                    |
| LOGIN                                                                                                    |
|                                                                                                    |
|                                                                                                    |
| 1 2 3 4 5 6 7 8 9 0                                                                                                    |
| $\mathbf{q}^{+} \mathbf{w}^{+} \mathbf{e}^{+} \mathbf{r}^{-} \mathbf{t}^{\prime} \mathbf{y}^{-} \mathbf{u}^{+} \mathbf{i}^{+} \mathbf{o}^{-} \mathbf{p}^{+}$ |
| a s d f g h j k l                                                                                                    |
| ★ z x c v b n m                                                                                                    |
| !#1 , English (US) . Q                                                                                                    |
| ······································                                                                                                    |

#### Step 6: Tap within "Enter Practice Code / Phone No." box

| 12:52                    |                                                                                  |
|--------------------------|----------------------------------------------------------------------------------|
| ← Back                   | healow<br>Health and Online Wellness                                             |
|                          |                                                                                  |
| Sign into y<br>has given | our portal account, if your doctor<br>you online access to your health<br>record |
| Please ent               | OR                                                                               |
| doctor's offi            | ce OR enter your doctor's contact<br>number.                                     |
| Enter P                  | Practice Code/Phone No.                                                          |
|                          | LOGIN                                                                            |
|                          |                                                                                  |
|                          |                                                                                  |

# Step 8: Enter username and temporary password. Click "Login"

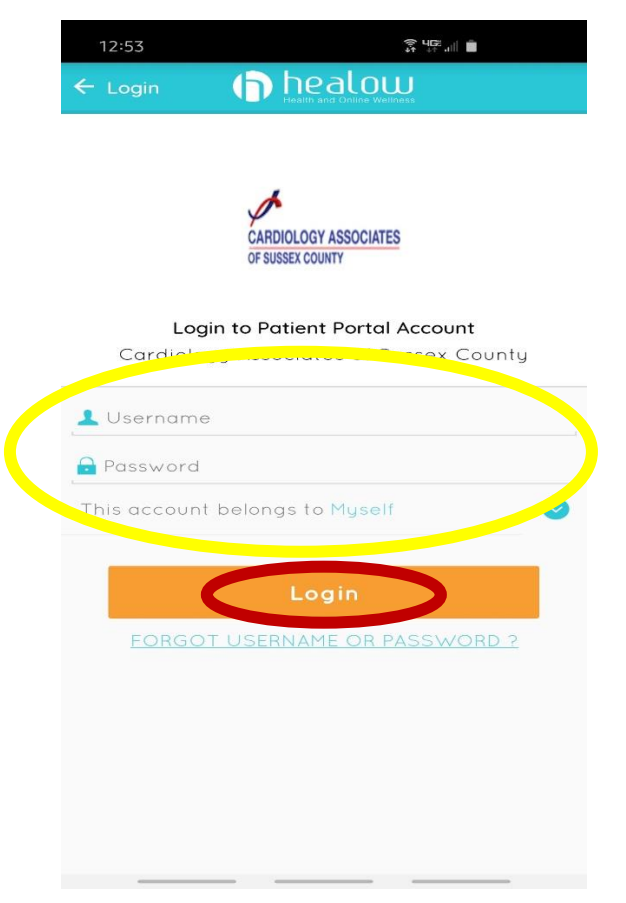

#### Step 9: Agree to the terms

ŝ, 46ª .... ∎

#### **TERMS OF USE AGREEMENT**

This Terms of Use Agreement ("Terms of Use" or "Terms of Use Agreement") governs your access and use of the software, applications, and services as described below.

#### Ownership and Purpose of the Websites and Applications:

Websites and Applications: Healow, LLC ("HEALOW") owns and operates various websites and applications related to electronic medical records ("EMR"), software for EMR and healthcare practice management, and other related online products and services. Some of the HEALOW products and services interact with the software for EMR and healthcare practice management ("EMR Software") owned and licensed by eClinicalWorks, LLC. The HEALOW products and services include the healow websites and applications (including healow.com, healow® and the healow® app, healow@work®, healow mom®, healow kids<sup>TM</sup>, healow smile<sup>TM</sup>, healow open access<sup>TM</sup>, hello2healow<sup>TM</sup>, and the healow telemedicine offering, and the healow widget<sup>TM</sup> which allows patients to book appointments for a provider or practice from that provider's or practice's webpage or other online listing), and any other current or future websites, mobile access or mobile applications, or other applications. These websites and applications are collectively referred to herein as the "Services.". The purpose of the Services is to provide a secure network that will assist patients in The purpose of the Services is to provide a secure network that will assist patients in

criptions. managing

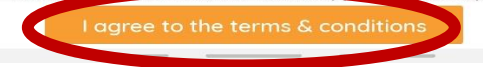

#### Step 11: Enter your new password & the security question. Then click "Confirm"

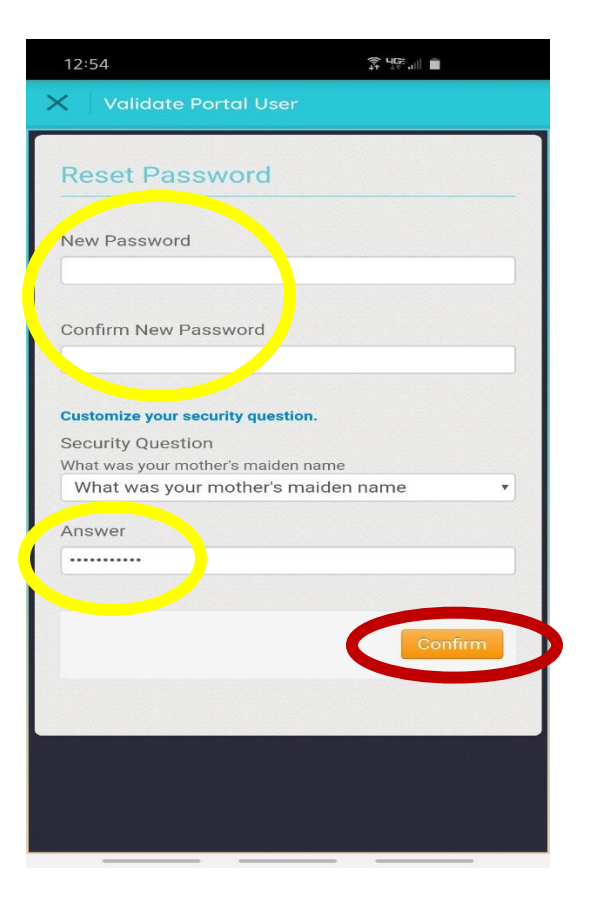

#### Step 10: Answer 1 of the 3 questions. Then click "Next"

| 12:54                                                                                                    |                     |  |  |
|----------------------------------------------------------------------------------------------------|---------------------|--|--|
| × Validate Por                                                                                                    | tal User            |  |  |
| User Validati                                                                                                    | ion                 |  |  |
| Welcome As an added security measure, please answer any one of the questions below to authenticate yourself. By submitting this information you are confirming that you are the intended recipient of the access credentials and have not obtained the information in error. |                     |  |  |
| What was your mo<br>1<br>Date Of Birth                                                                                                    | ther's maiden name? |  |  |
| 2<br>Phone Number                                                                                                    | OR                  |  |  |
| 3                                                                                                    | - Ext               |  |  |
|                                                                                                    | Next                |  |  |

#### Step 12: Check box for reading the consent. Click "Agree"

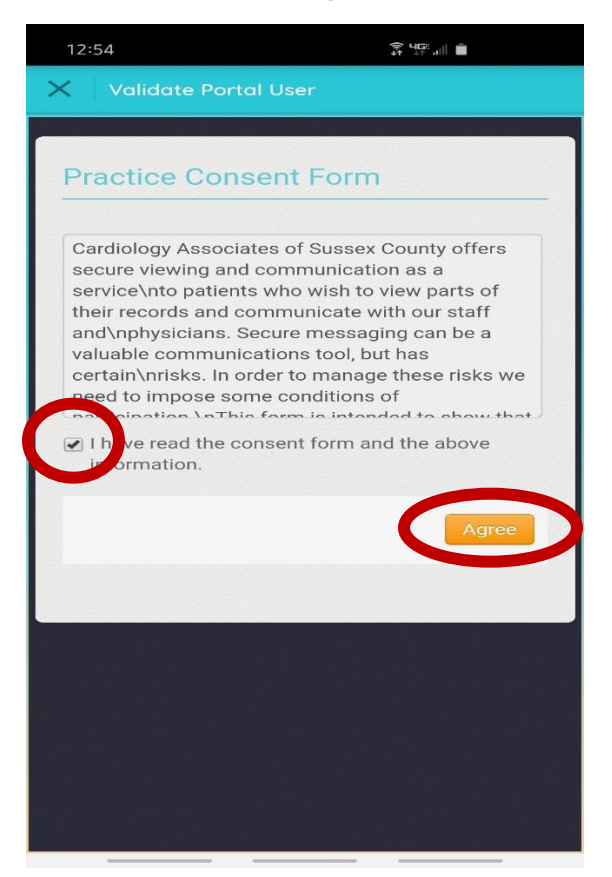

Step 13: Click the "X" in the top left corner

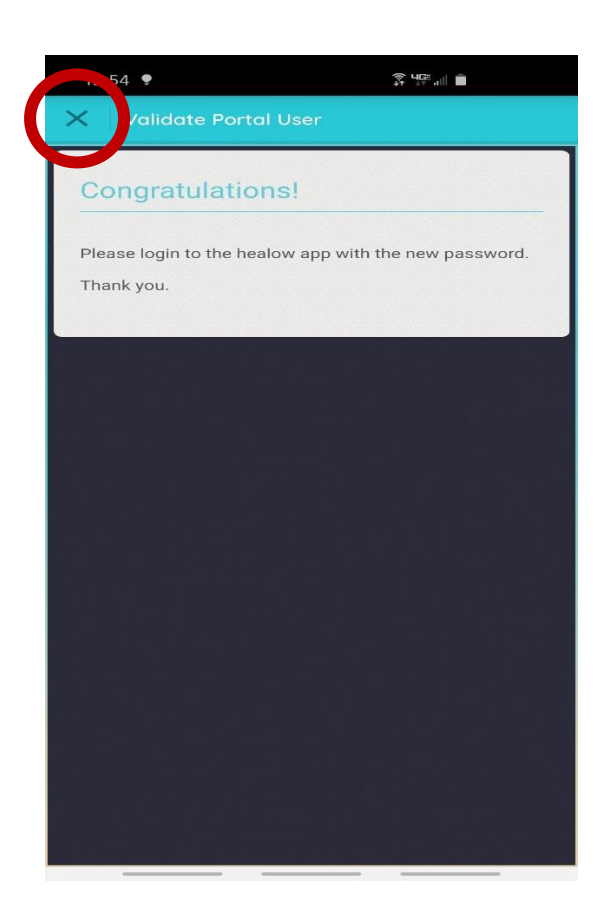

### Step 15: Create a 4-digit pin for quicker access to the healow app

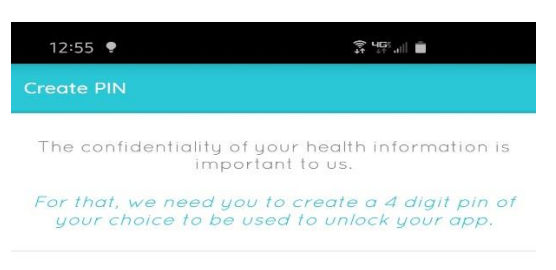

0000

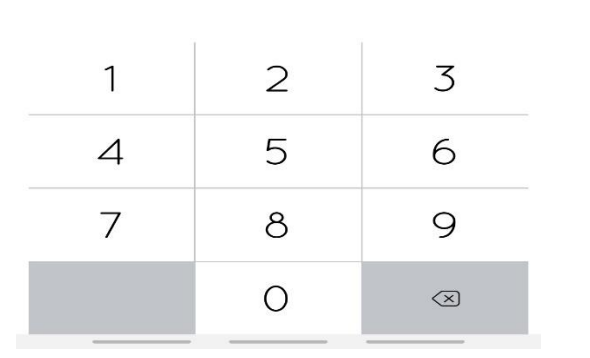

#### Step 14: Log in again with username and the NEW password you created

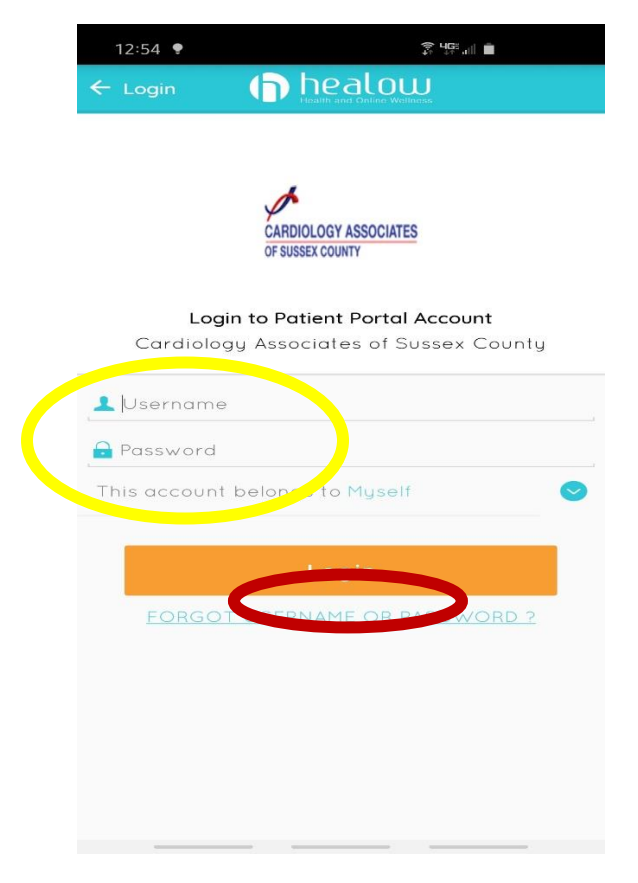

#### Step 16: Confirm your pin

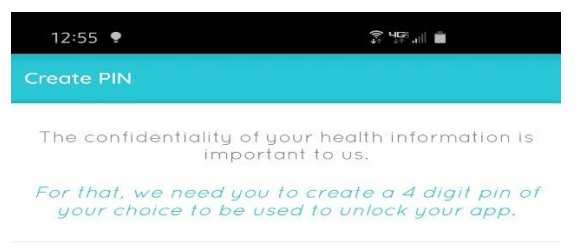

OOOO Please Confirm PIN

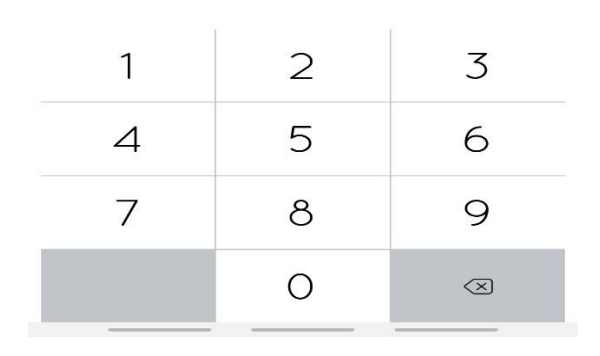

#### Step 17: Enable touch ID if you prefer

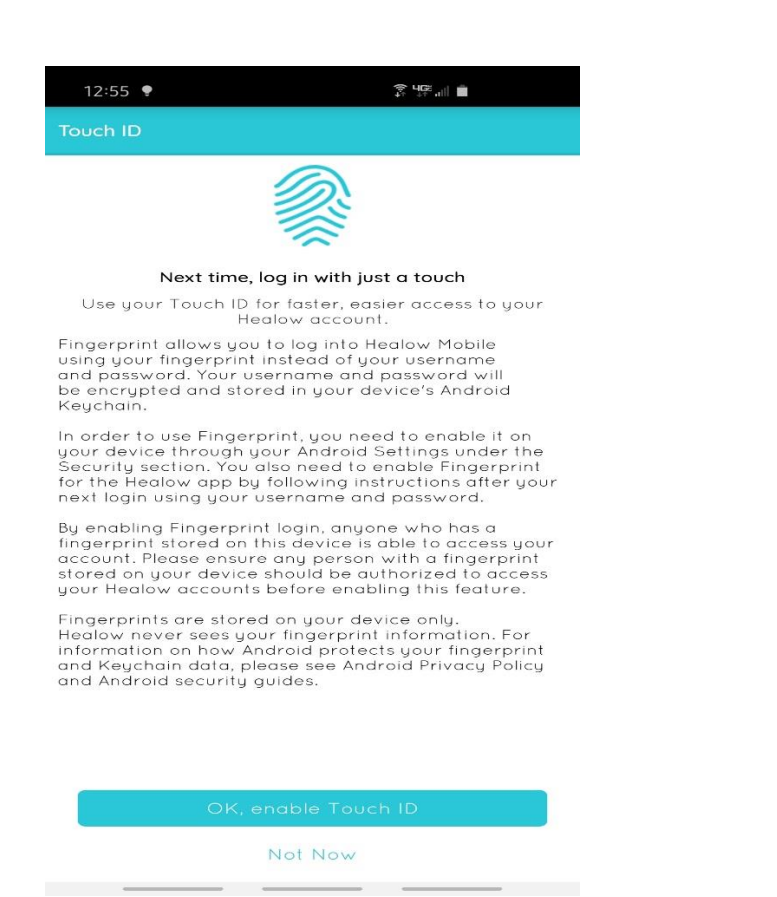

## Step 19: Appointments should display red – click on it to continue

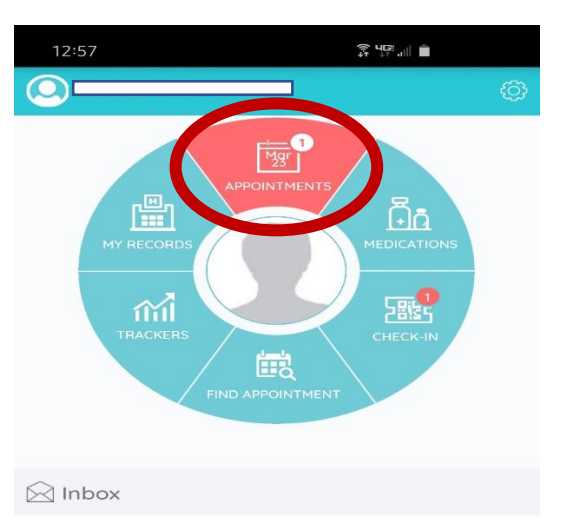

You currently do not have any messages to be read.

## Step 18: Swipe to the left until your screen is no longer grayed out

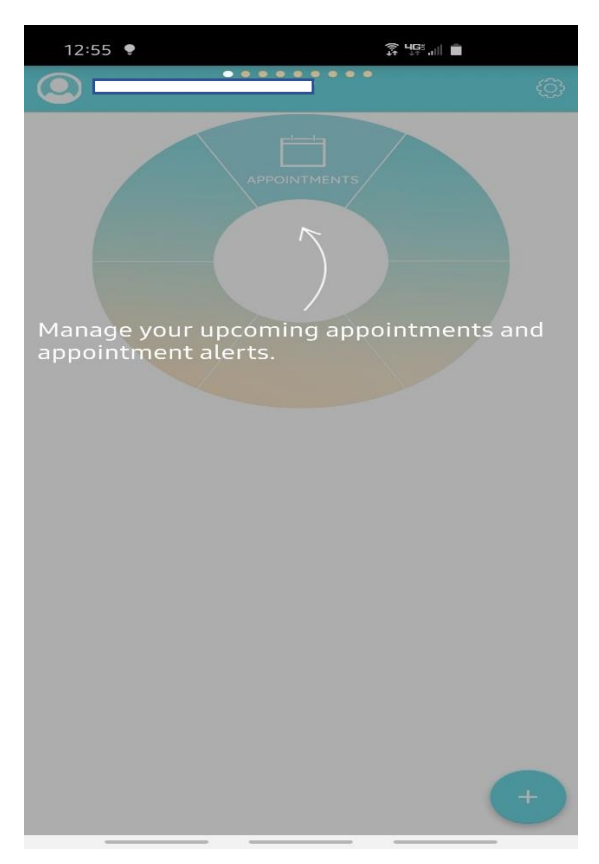

### Step 20: Click video camera icon above "Televisit"

| 12:57                                |                   |                | ant 🗎                           |
|--------------------------------------|-------------------|----------------|---------------------------------|
| 🗲 Му Арр                             | ointments         |                |                                 |
|                                      | SCOTT SCHWA       | ARZ            | <b>∽12:00 PM</b><br>Mon, Mar 23 |
| <b>Test Facility</b><br>© 222 HIGH S | T, Suite 205, NEW | /TON, NJ 07860 | -960 Televisit                  |
| 0                                    |                   | S              | ۲                               |
|                                      |                   |                |                                 |
|                                      |                   |                |                                 |
|                                      |                   |                |                                 |
|                                      |                   |                |                                 |
|                                      |                   |                |                                 |
|                                      |                   |                |                                 |
|                                      |                   |                |                                 |
|                                      |                   |                |                                 |
|                                      |                   |                |                                 |
|                                      |                   |                |                                 |
|                                      | l-t-              |                |                                 |
| t                                    | <b>1</b> 0        |                |                                 |

Appointment Alerts

Upcoming Appointments

#### Step 21: Click "Start TeleVisit"

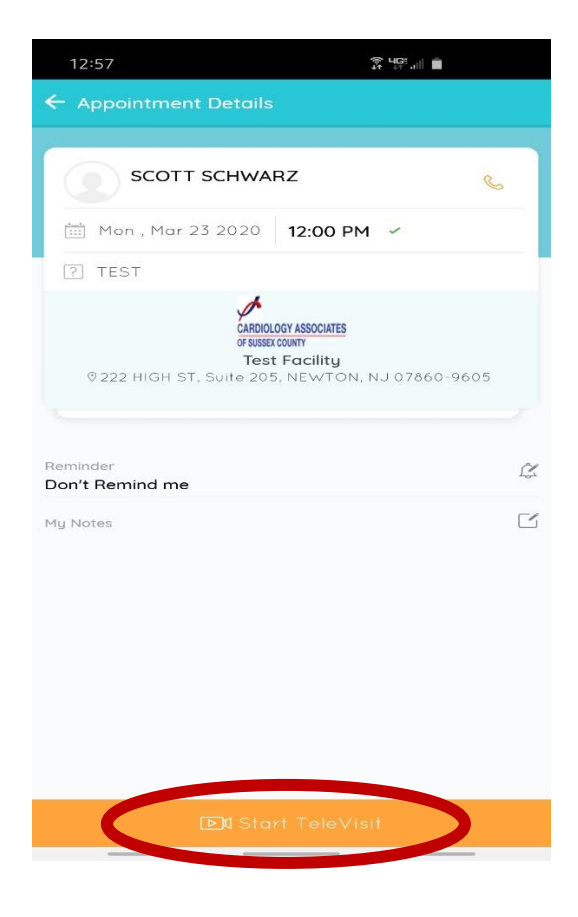

#### Step 23: Click "Start TeleVisit"

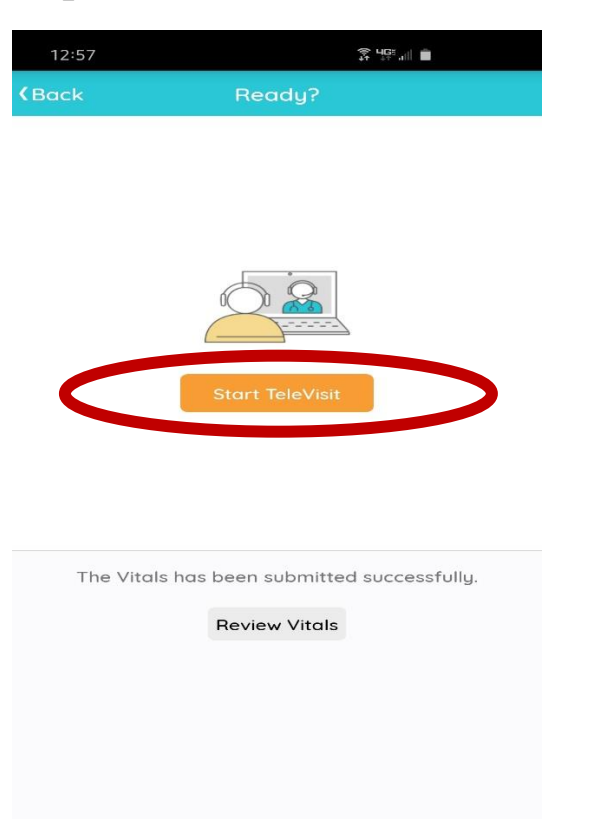

#### Step 22: If you have your vitals, enter that now. If not, click "Submit Vitals" to continue

| 12:57            |                    |
|------------------|--------------------|
| (Back            | Vitals             |
|                  | 🕹 Vitals           |
| E Height         |                    |
| eg. 5            | Ft <i>eg.</i> 7 in |
| Weight           |                    |
| eg. 200          | Pounds             |
| 😻 Blood Pressure | 2                  |
| eg. 160          | / eg. 80           |
| Temperature      |                    |
| eg. 98           | Fahrenheit         |
| n Respiratory Ra | te                 |
| eg. 72           | Breaths per minute |
| Dulco Pata       |                    |
| -M- Fuise Rate   | Breaths per minute |
| -8.12            | breachs per minute |
|                  | Submit Vitals »    |
|                  |                    |

### Step 24: Click "Allow"

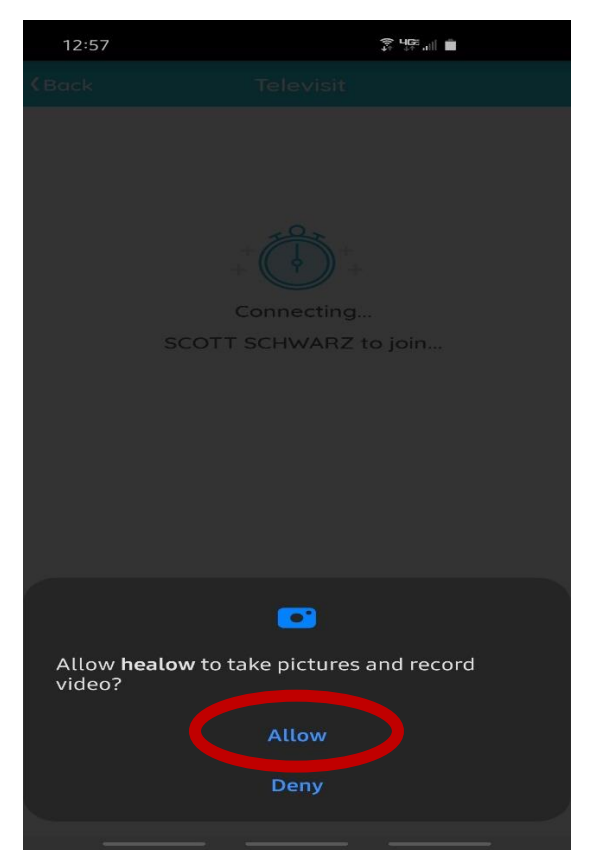

#### Step 25: Click "Allow"

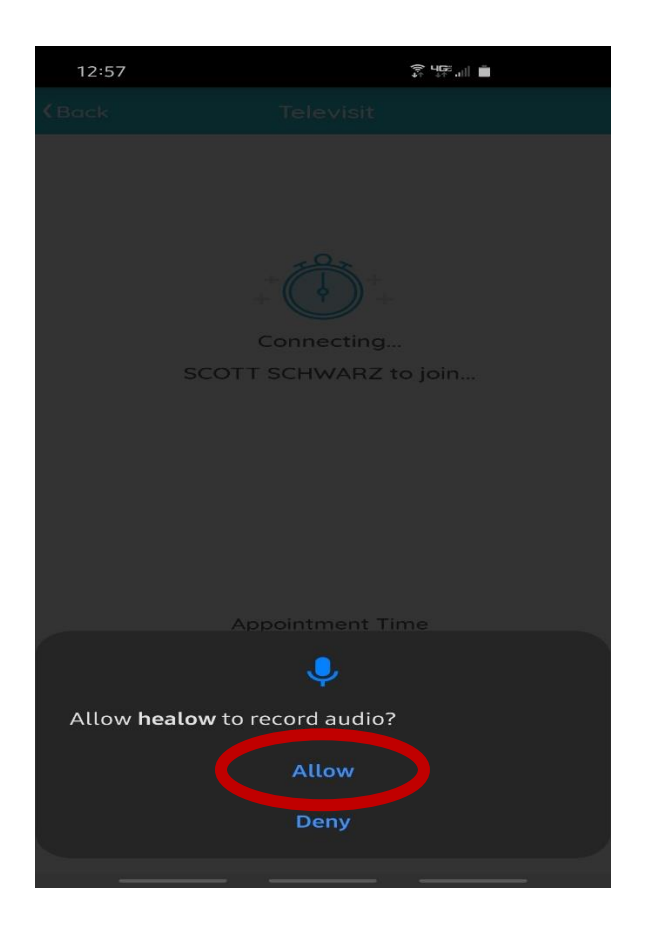

Step 26: You have successfully entered our virtual waiting room. The Dr. will be with you shortly!

| 12:57 🗟 🌻     | Ş <b>Ч</b> ⊊≓ all ■                |
|---------------|------------------------------------|
| <b>(</b> Back | Televisit                          |
| s             | Connecting<br>COTT SCHWARZ to join |
| Mar 2         | , 2020 12:00 PM                    |
|               | Questionnaire/Vitals entered       |